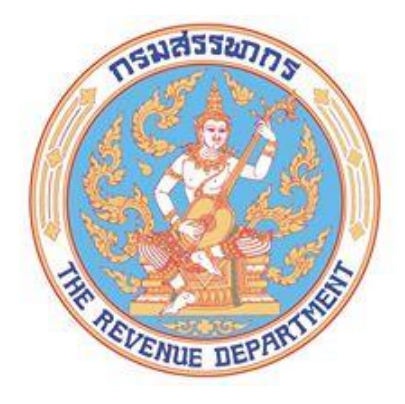

# การจัดสัมมนาการนำส่งข้อมูลดอกเบี้ยเงินกู้ยืม เพื่อซื้อหรือเช่าซื้ออาคารที่อยู่อาศัย

ระหว่างวันที่ 23 มีนาคม 2564 เวลา 09.30 น. ประชุมผ่านโปรแกรม Microsoft Team

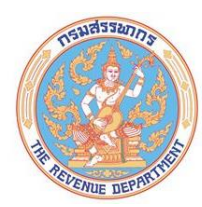

#### หัวข้อบรรยาย

คำแนะนำการนำส่งข้อมูลดอกเบี้ยเงินกู้ยืม เพื่อการซื้อหรือ เช่าซื้ออาคารที่อยู่อาศัย 🥑 ภาพรวมการรับส่งข้อมูลดอกเบี้ยเงินกู้ยืมๆ 🥝 ขั้นตอนการนำส่งข้อมูลดอกเบี้ยเงินกู้ยืมๆ รูปแบบข้อมูล (Format) ดอกเบี้ยเงินกู้ยืม เพื่อซื้อหรือเช่าซื้อ อาคารที่อยู่อาศัย วิธีการนำส่งข้อมูลและการนำส่งข้อมูลตามกำหนดเวลา

และเกินกำหนดเวลา

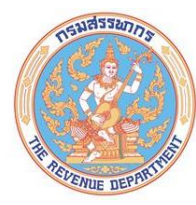

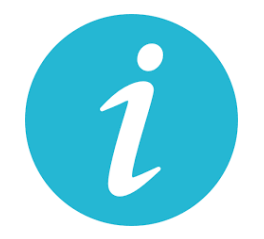

## คำแนะนำการนำส่งข้อมูลดอกเบี้ยเงินกู้ยืม เพื่อซื้อหรือเช่าซื้ออาคารที่อยู่อาศัย

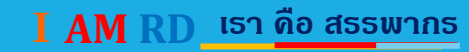

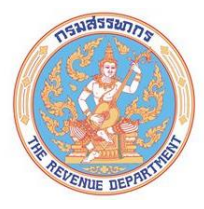

#### คำแนะนำการนำส่งข้อมูล

#### เข้าที่ เว็บไซต์ กรมสรรพากร (www.rd.go.th) > นิติบุคคล > บริการอื่น ๆ > ดอกเบี้ยเงินกู้ยืม เพื่อซื้อหรือเช่าซื้ออาคารที่อยู่อาศัย

| <ul> <li>C Ind.go.th/62472.html</li> <li>RSURSSWINS หน้าหลัก บุคคลธรรมดา นิติบุคคล รรมกฎหมายภาษี ข่าวกรมสรรพากร (PEnglish Q A *</li> </ul> | 🏂 MailGoThai: ก 🗙 📔 🚱 กค 0704-                     | นผ-3 🗙   😌 กค | 0733-1442 🗙 | G กลุ่มดี กลุ่มเฝ้าง | 🗙 📔 📪 (2) แบรนด์ | มวชะ 🗙 🌀 การนำส่งข้ | ′อมูล∈ × + |     | - | C | ב | × |
|----------------------------------------------------------------------------------------------------|----------------------------------------------------|---------------|-------------|----------------------|------------------|---------------------|------------|-----|---|---|---|---|
| <mark>ทรมสรรพากร</mark> หน้าหลัก บุคคลธรรมดา นิติบุคคล รวมกฎหมายภาษี ข่าวกรมสรรพากร ⊕ English Q A 🄅                                        | $\leftrightarrow$ $\rightarrow$ C $$ rd.go.th/6247 | 2.html        |             |                      |                  |                     | G          | Q Q | ☆ | * | ٩ | : |
|                                                                                                    | nsuasswins<br>The revenue department               | หน้าหลัก      | บุคคลธรรมดา | นิติบุคคล            | รวมกฎหมายภาษี    | ข่าวกรมสรรพากร      | English    | n Q | А | ÷ |   |   |

🎓 / นิติบุคคล / บริการ / ภาษีเงินได้นิติบุคคล / บริการอื่นๆ / การนำส่งข้อมูลดอกเบี้ยเงินกู้ยืมเพื่อซื้อ เช่าซื้อ หรือสร้างอาคารที่อยู่อาศัย

#### ภาษีเงินได้นิติบุคคล

การจดทะเบียน/สมัคร/ขออนุมัติ การสอบถาม/ตรวจสอบสถานะ/ ตรวจสอบสิทธิ การยื่นแบบ บริการอื่นๆ ภาษีเงินได้นิติบุคคลจากการขาย อสังหาริมทรัพย์ การคืนภาษีผ่านพร้อมเพย์ การส่งข้อมูลเบี้ยประกันภัย เครื่องช่วยคำนวณรายการทาง บัณชีเป็นรายการทางกาษี การเปิดเผยข้อมูลสาธารณะ (Open Data Integrity and Transparency Assessment : OIT) ผลการจัดเก็บกาษี

#### การนำส่งข้อมูลดอกเบี้ยเงินกู้ยืม เพื่อซื้อ เช่าซื้อ หรือสร้างอาคารที่อยู่อาศัย

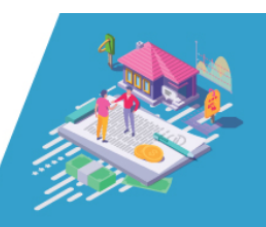

#### คำแนะนำการนำส่งข้อมูลดอกเบี้ยเงินกู้ยืมเพื่อซื้อ เช่าซื้อ หรือสร้างอาคารที่อยู่อาศัย

- 1. ขั้นตอนการลงทะเบียนสำหรับการนำส่งข้อมูลดอกเบี้ยเงินกู้ยืมเพื่อซื้อ เช่าซื้อ หรือสร้างอาคารที่อยู่อาศัย
  - 1.1 เข้าสู่ระบบที่ URL : https://epay.rd.go.th
- 1.2 ทำการลงทะเบียนผ่านระบบ โดยเลือกเมนู ลงทะเบียน และเลือกเมนู ผู้ส่งข้อมูล
- 1.3 กรอกข้อมูลที่ใช้ในการลงทะเบียน ประกอบด้วย
  - 1.3.1 ข้อมูลนิติบุคคล
  - 1.3.2 อัปโหลดเอกสารประกอบคำร้องขอลงทะเบียน
- 1.3.3 เลือกประเภทข้อมูลที่ต้องการนำส่งเป็น "นำส่งข้อมูลดอกเบี้ยเงินกู้ยืมเพื่อซื้อ เช่าซื้อ หรือสร้างอาคารที่อยู่อาศัย"
- 1.3.4 อัปโหลดใบรับรองอิเล็กทรอนิกส์ (จัดซื้อใบรับรองอิเล็กทรอนิกส์สำหรับลงลายมือซื่ออิเล็กทรอนิกส์จากผู้ให้บริการใบรับ
- รองอิเล็กทรอนิกส์ (CA Provider) ที่ได้รับการรับรองจาก Thailand NRCA)

Your device ne Select a time t

#### I AM RD เธา ดือ สรรพากร

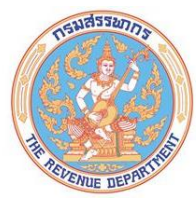

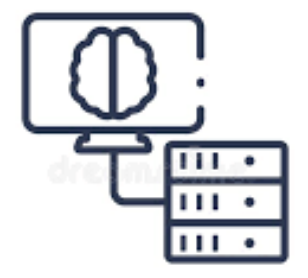

#### ภาพรวมการรับส่งข้อมูล

I AM RD เรา ดือ สรรพากร

#### ภาพรวมการรับส่งข้อมูล

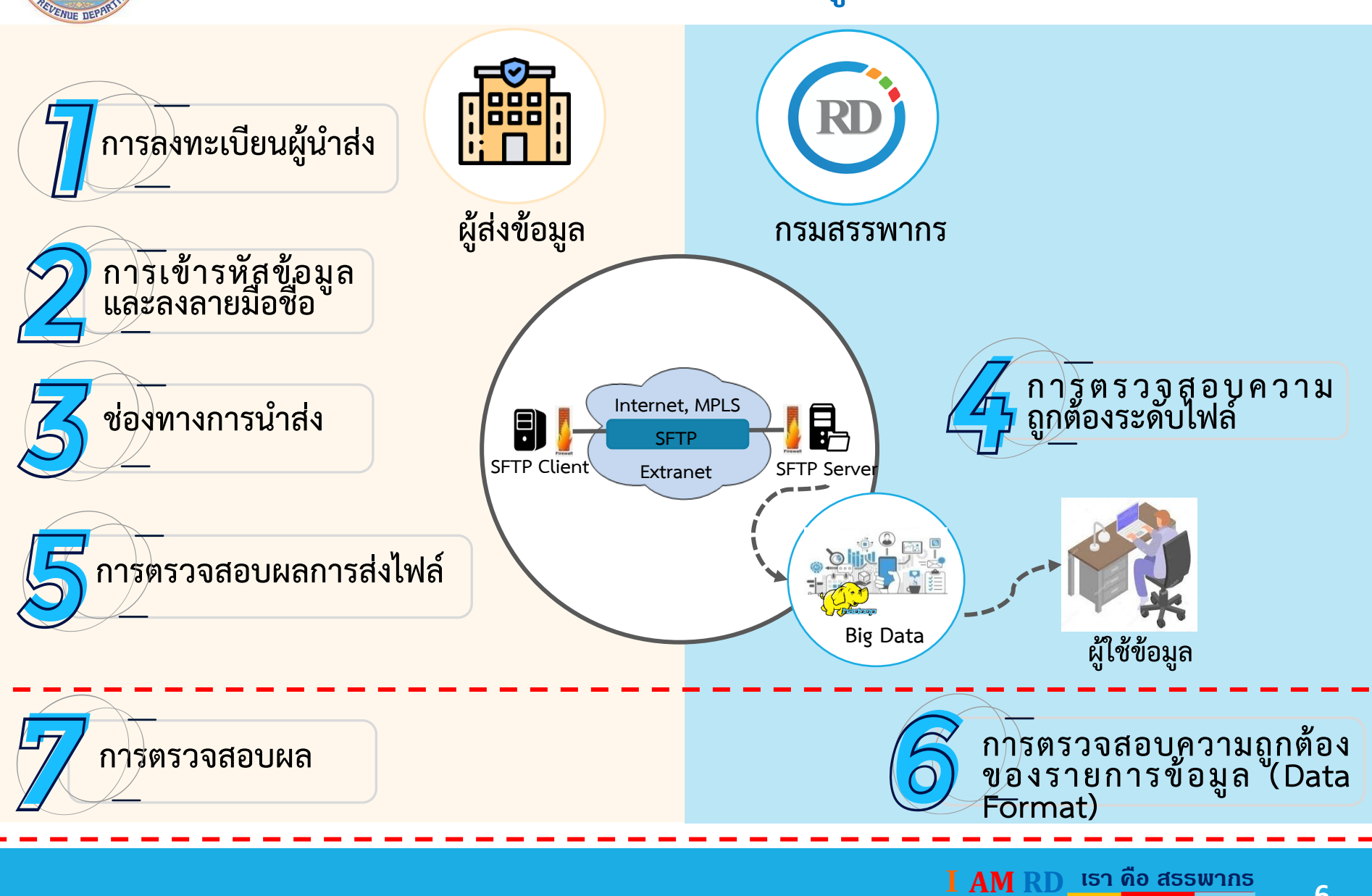

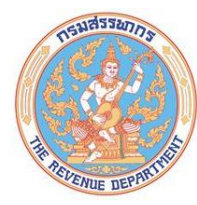

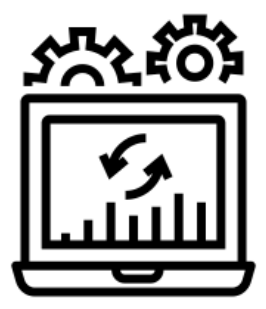

# ขั้นตอนการนำส่งข้อมูลดอกเบี้ยเงินกู้ยืมฯ

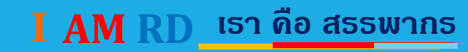

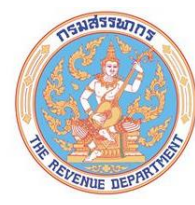

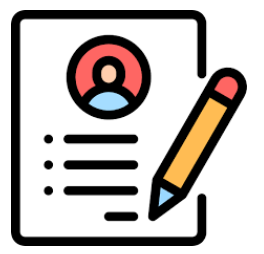

#### 1. การลงทะเบียนเป็นผู้นำส่งข้อมูล

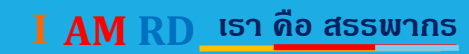

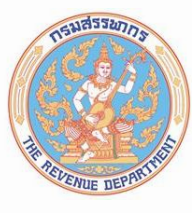

# ขั้นตอนการลงทะเบียนผู้นำส่งข้อมูล

เข้าสู่ระบบด้วย URL https://epay.rd.go.th

จัดซื้อใบรับรองอิเล็กทรอนิกส์ จากผู้ให้บริการที่ได้รับการรับรอง จาก Thailand NRCA

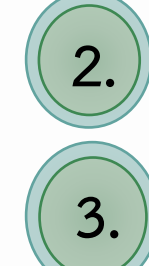

เลือกเมนู "ลงทะเบียน" จากนั้นเลือกเมนู "ผู้ส่งข้อมูล" กรอกข้อมูลที่ใช้ในการลงทะเบียน ประกอบด้วย ข้อมูลนิติบุคคล พร้อมทั้งอัพโหลด เอกสารประกอบคำร้องขอลงทะเบียน และเลือกประเภทข้อมูลที่ต้องการนำส่ง

Upload ใบรับรองอิเล็กทรอนิกส์

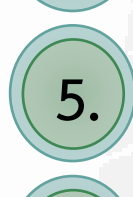

6.

เจ้าหน้าที่กรมสรรพากรตรวจสอบเอกสาร และอนุมัติการลงทะเบียน

ยืนยันตัวตนและสร้างรหัสผ่านสำหรับใช้งานระบบผ่านอีเมล

User สำหรับส่งข้อมูล และใบรับรองสำหรับเข้ารหัสข้อมูล

9

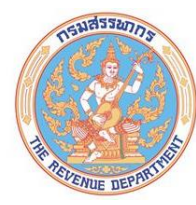

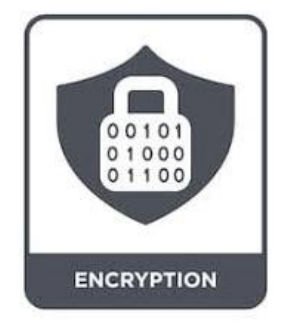

#### 2. การเข้ารหัสและลงลายมือชื่ออิเล็กทรอนิกส์

I AM RD เธา ดือ สรรพากร

#### การเข้ารหัสและการลงลายมือชื่ออิเล็กทรอนิกส์

ดาวน์โหลดโปรแกรม CryptoSign Express

ENUE DEP

คลิกติดตั้งโปรแกรม CryptoSign Express

Text file ตั้งค่าการใช้งานโปรแกรม สร้างชื่อผู้ใช้งานโปรแกรม Import Root Certificate \*\_txt Import Signing key Import Encryption Certificate กำหนด Folder (สำหรับวางไฟล์ที่ต้องการเข้ารหัสและสำหรับวางผลลัพธ์) การเข้ารหัสและการลงลายมือชื่ออิเล็กทรอนิกส์ จัดเตรียมข้อมูลตารูปแบบที่กำหนด นำไฟล์ที่เตรียมวางใน Input folder โปรแกรม Cryptosign Express จะเข้ารหัสและการลงลายมือชื่อ อิเล็กทรอนิกส์ และนำไปวางไว้ใน Output folder

Encrypt Xv123#3i8kn0shd12@ t64ks0)f&4)da11109 v123#3i8kn0shd12@ )9()fuhtXIIo&693)\*&rt Rt64ks0)f&4)da11109 Cryptosign \*.enc **Express** 

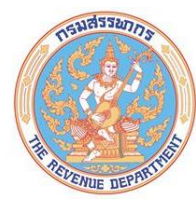

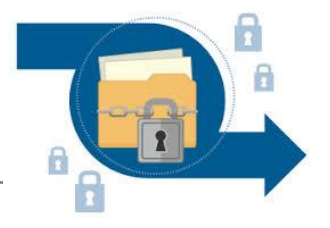

#### 3. ช่องทางการส่งข้อมูล

I AM RD เรา ดือ สรรพากร

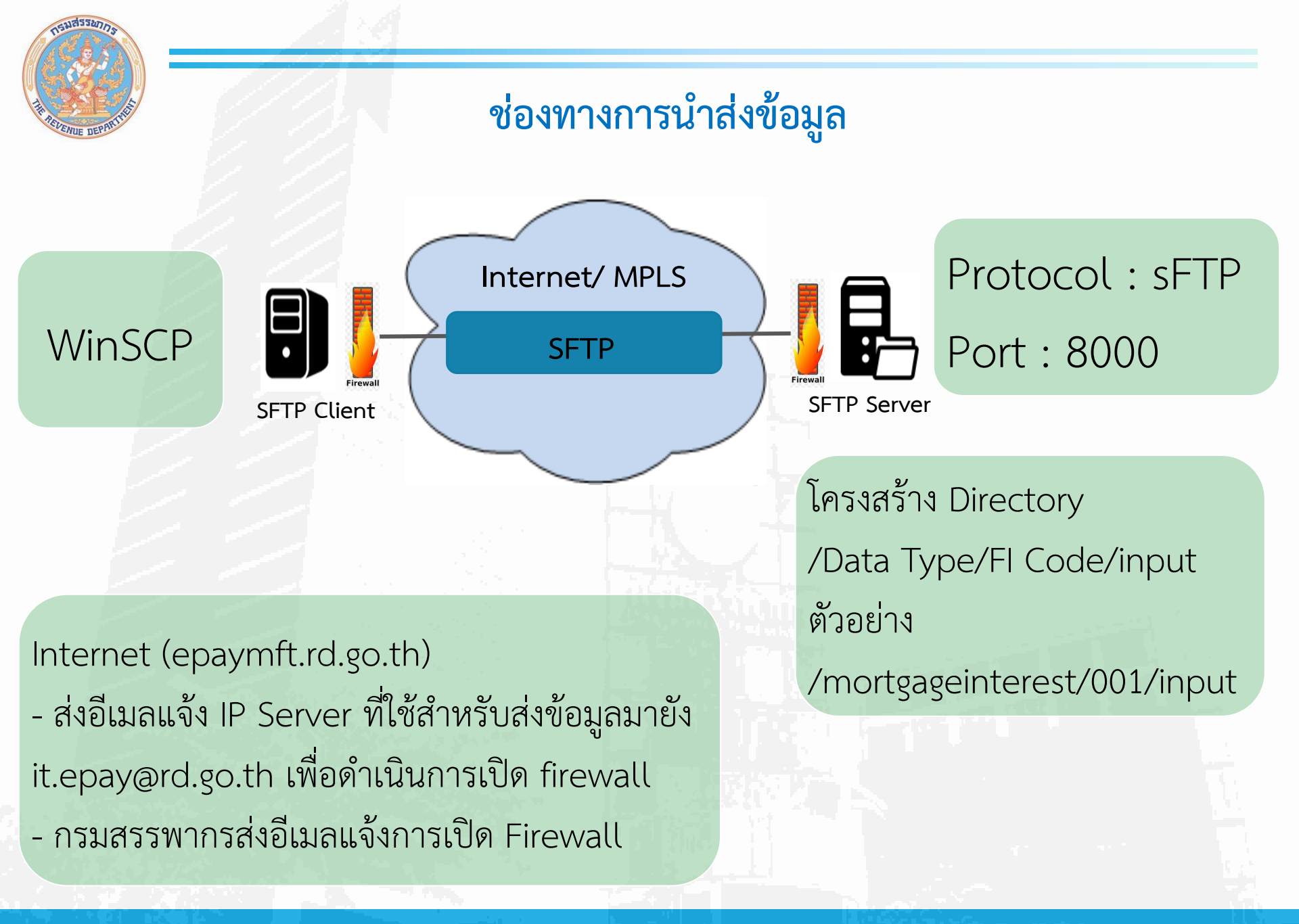

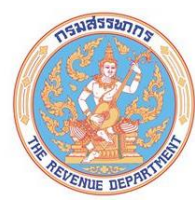

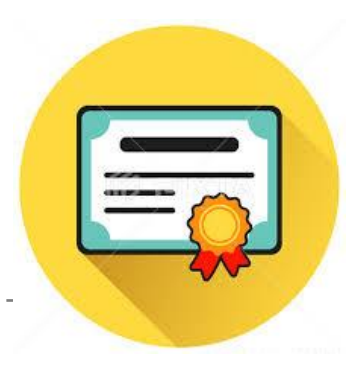

#### 4. การตรวจสอบความถูกต้องระดับไฟล์

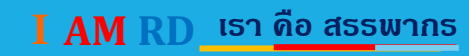

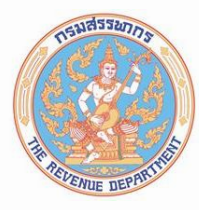

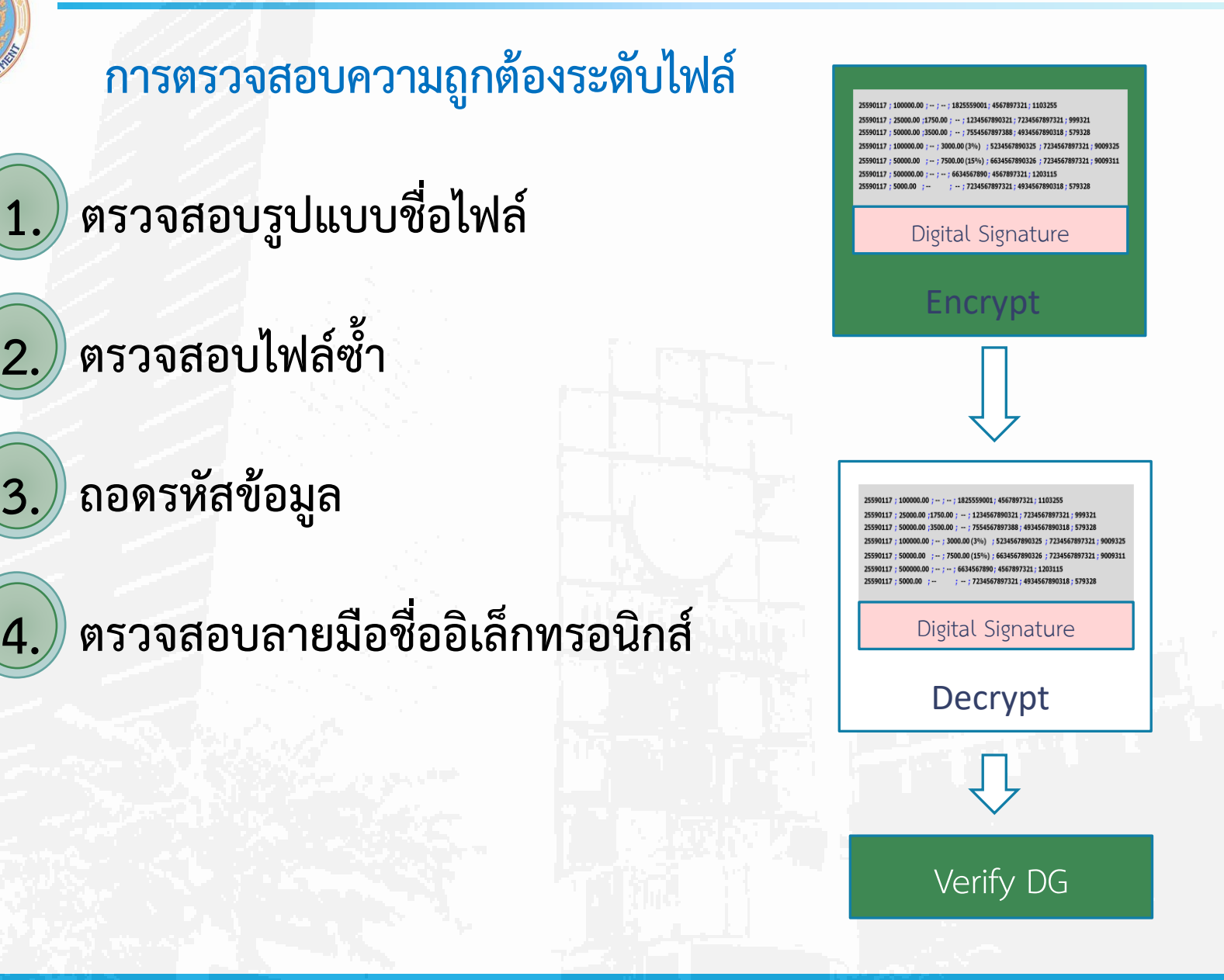

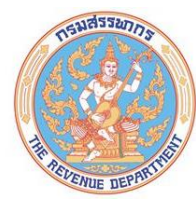

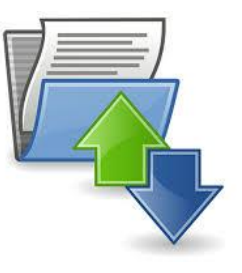

\_ \_ \_

#### 5. การตรวจสอบผลการส่งไฟล์

I AM RD เรา ดือ สรรพากร

<u>การตรวจสอบผลการส่งไฟล์</u>

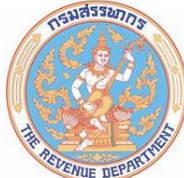

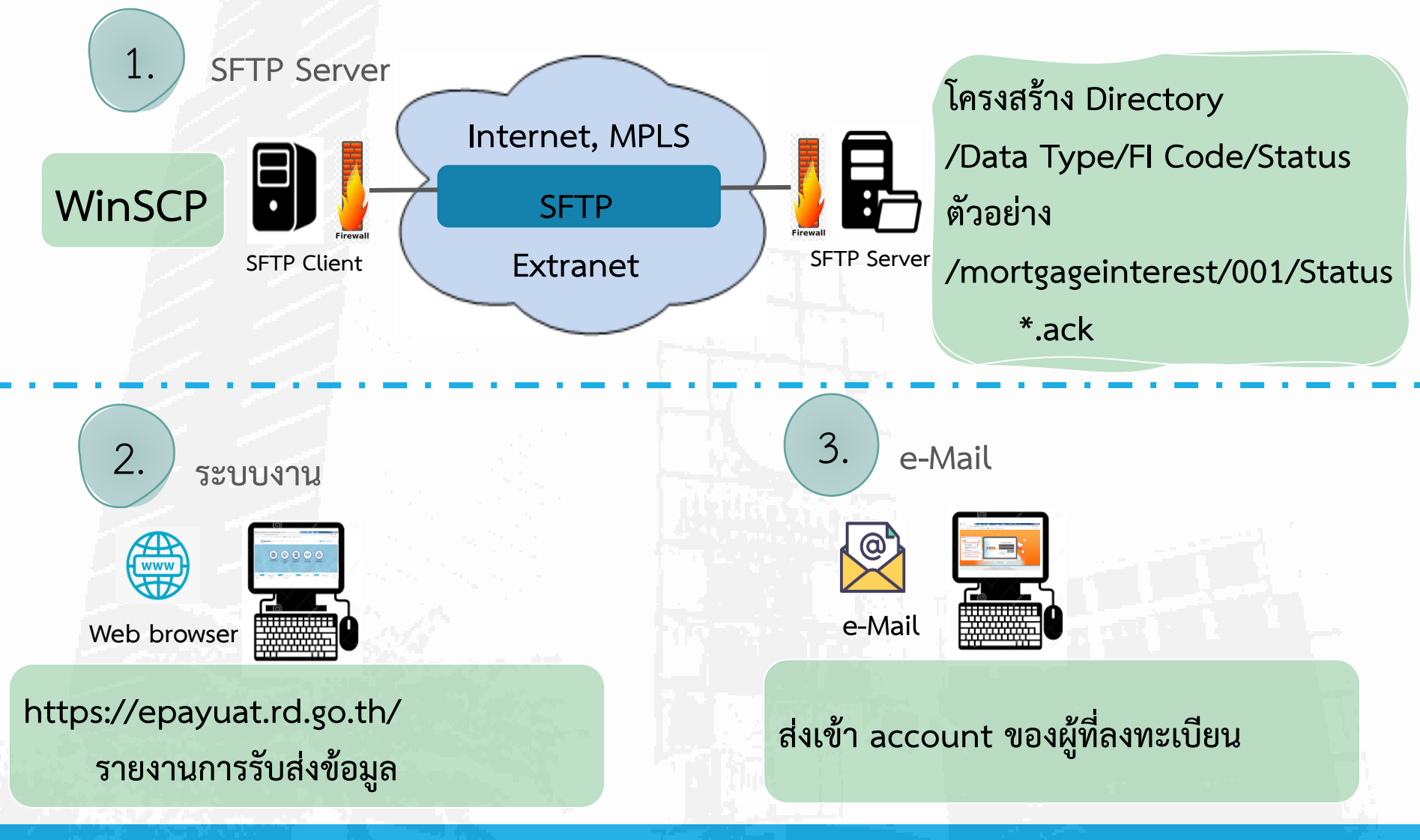

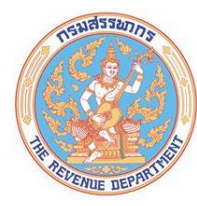

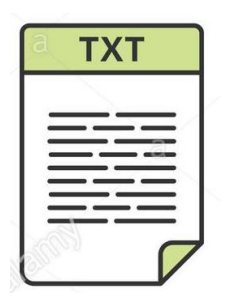

# รูปแบบข้อมูล (Format) ดอกเบี้ยเงินกู้ยืม เพื่อซื้อหรือเช่าซื้ออาคารที่อยู่อาศัย

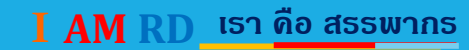

#### รูปแบบข้อมูล (Format)

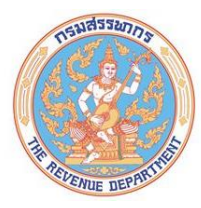

| ลำดับที่ | รายการ                                     | ประเภท<br>ข้อมูล | ขนาด<br>ข้อมูล | (M/C) | หมายเหตุ                                                                                           |
|----------|--------------------------------------------|------------------|----------------|-------|----------------------------------------------------------------------------------------------------|
| 1        | เลขประจำตัวผู้เสียภาษีอากร<br>ผู้ให้กู้ยืม | С                | 13             | Μ     |                                                                                                    |
| 2        | คำนำหน้าชื่อผู้ให้กู้ยืม                   | С                | 100            | М     |                                                                                                    |
| 3        | ชื่อผู้ให้กู้ยืม                           | С                | 150            | М     |                                                                                                    |
| 4        | ฐานะผู้ให้กู้ยืม                           | С                | 1              | Μ     | 1 = เจ้าหนี้ใหม่<br>2 = เจ้าหนี้ใหม่<br>(กรณีแปลงหนี้)<br>3 = เจ้าหนี้ใหม่<br>(กรณีชำระเงินกู้ยืม) |

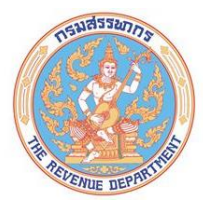

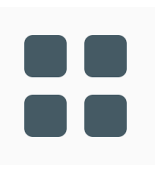

| ลำดับที่ | รายการ                                  | ประเภ<br>ทข้อมูล | ขนาด<br>ข้อมูล | (M/C) | หมายเหตุ                                                                                                    |
|----------|-----------------------------------------|------------------|----------------|-------|----------------------------------------------------------------------------------------------------|
| 5        | วัตถุประสงค์ของการกู้ยืม                | С                | 1              | Μ     | <ul> <li>B = ซื้อ (อาคาร/อาคารพร้อมที่ดิน/<br/>ห้องชุดในอาคารชุด)</li> <li>H = เช่าซื้อ (อาคาร/อาคารพร้อม<br/>ที่ดิน/ห้องชุดในอาคารชุด)</li> <li>C = ปลูกสร้างอาคารบนที่ดิน (ของ<br/>ตนเอง, เช่า, มีสิทธิครอบครอง)</li> <li>S = ชำระหนี้เงินกู้ยืมเดิม</li> </ul> |
| 6        | รายละเอียดการชำระหนี้เงิน<br>กู้ยืมเดิม | С                | 1              | С     | ถ้าวัตถุประสงค์ของการกู้เท่ากับ S<br>ให้ระบุดังนี้<br>0 = ไม่เกินวงเงินค้างชำระ<br>1 = เกินวงเงินที่ค้างชำระ                                                                                                    |

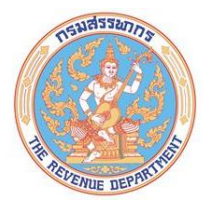

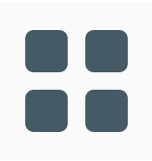

|          |                                    | ประเภท | ขนาด   |       |                                                                                                    |
|----------|------------------------------------|--------|--------|-------|----------------------------------------------------------------------------------------------------|
| ลำดับที่ | รายการ                             | ข้อมูล | ข้อมูล | (M/C) | หมายเหตุ                                                                                                    |
| 7        | เลขที่สัญญากู้ยืม                  | С      | 50     | М     |                                                                                                    |
| 8        | วัน/เดือน/ปีที่ทำสัญญา             | С      | 8      | Μ     | DDMMYYYY<br>YYYY (พ.ศ.)<br>เช่น 15012564                                                                                |
| 9        | จำนวนเงินกู้ยืม                    | Ν      | (15,2) | М     |                                                                                                    |
| 10       | ประจำปี พ.ศ.                       | Ν      | 4      | М     | YYYY เช่น 2564                                                                                                    |
| 11       | จำนวนดอกเบี้ยเงินกู้ยืม<br>ประจำปี | Ν      | (15,2) | М     | กรณีวัตถุประสงค์การกู้ยืม = S<br>รับรองเฉพาะดอกเบี้ยสำหรับ<br>เงินกู้ยืมเพื่อชำระหนี้ในส่วนที่<br>ไม่เกินวงเงินค้างชำระ |

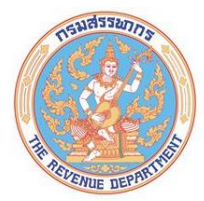

|          |                                        | ประเภท | ขนาด   |       |                                      |
|----------|----------------------------------------|--------|--------|-------|--------------------------------------|
| ลำดับที่ | รายการ                                 | ข้อมูล | ข้อมูล | (M/C) | หมายเหตุ                             |
| 12       | ระยะเวลากู้ยืม                         | С      | 20     | Μ     | เช่น 10 ปี 9 เดือน หรือ<br>120 เดือน |
| 13       | ระยะเวลาจำนอง                          | С      | 20     | М     | เช่น 10 ปี 9 เดือน หรือ<br>120 เดือน |
| 14       | ที่อยู่หลักทรัพย์ที่จดทะเบียน<br>จำนอง | С      | 500    | М     |                                      |
| 15       | เลขที่โฉนด                             | С      | 50     | М     |                                      |
| 16       | จำนวนผู้กู้ยืมทั้งหมดตามสัญญา          | Ν      | 1      | М     |                                      |

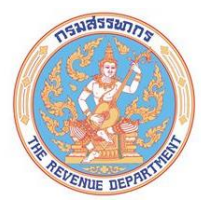

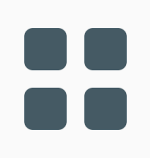

|          |                                                 | ประเภท | ขนาด   |       |          |
|----------|-------------------------------------------------|--------|--------|-------|----------|
| ลำดับที่ | รายการ                                          | ข้อมูล | ข้อมูล | (M/C) | หมายเหตุ |
| 17       | เลขประจำตัวผู้เสียภาษีอากร<br>ผู้กู้ยืม คนที่ 1 | С      | 13     | М     |          |
| 18       | คำนำหน้าชื่อผู้กู้ยืม คนที่ 1                   | С      | 100    | М     |          |
| 19       | ชื่อผู้กู้ยืม คนที่ 1                           | С      | 150    | М     |          |
| 20       | ชื่อสกุลผู้กู้ยืม คนที่ 1                       | С      | 150    | М     |          |
| 21       | เลขประจำตัวผู้เสียภาษีอากร<br>ผู้กู้ยืม คนที่ 2 | С      | 13     | С     |          |
| 22       | คำนำหน้าชื่อผู้กู้ยืม คนที่ 2                   | С      | 100    | С     |          |
| 23       | ชื่อผู้กู้ยืม คนที่ 2                           | С      | 150    | С     |          |
| 24       | ชื่อสกุลผู้กู้ยืม คนที่ 2                       | С      | 150    | С     |          |

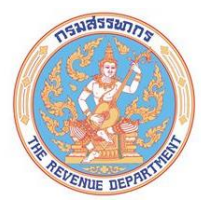

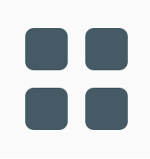

|          |                                                 | ประเภท | ขนาด   |       |          |
|----------|-------------------------------------------------|--------|--------|-------|----------|
| ลำดับที่ | รายการ                                          | ข้อมูล | ข้อมูล | (M/C) | หมายเหตุ |
| 25       | เลขประจำตัวผู้เสียภาษีอากร<br>ผู้กู้ยืม คนที่ 3 | С      | 13     | С     |          |
| 26       | คำนำหน้าชื่อผู้กู้ยืม คนที่ 3                   | С      | 100    | С     |          |
| 27       | ชื่อผู้กู้ยืม คนที่ 3                           | С      | 150    | С     |          |
| 28       | ชื่อสกุลผู้กู้ยืม คนที่ 3                       | С      | 150    | С     |          |
| 29       | เลขประจำตัวผู้เสียภาษีอากร<br>ผู้กู้ยืม คนที่ 4 | С      | 13     | С     |          |
| 30       | คำนำหน้าชื่อผู้กู้ยืม คนที่ 4                   | С      | 100    | С     |          |
| 31       | ชื่อผู้กู้ยืม คนที่ 4                           | С      | 150    | С     |          |
| 32       | ชื่อสกุลผู้กู้ยืม คนที่ 4                       | С      | 150    | С     |          |

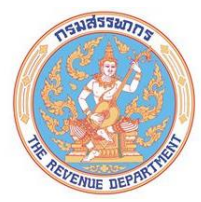

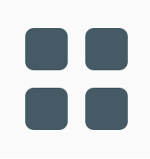

|          |                                                 | ประเภท | ขนาด   |       |          |
|----------|-------------------------------------------------|--------|--------|-------|----------|
| ลำดับที่ | รายการ                                          | ข้อมูล | ข้อมูล | (M/C) | หมายเหตุ |
| 33       | เลขประจำตัวผู้เสียภาษีอากร<br>ผู้กู้ยืม คนที่ 5 | С      | 13     | С     |          |
| 34       | คำนำหน้าชื่อผู้กู้ยืม คนที่ 5                   | С      | 100    | С     |          |
| 35       | ชื่อผู้กู้ยืม คนที่ 5                           | С      | 150    | С     |          |
| 36       | ชื่อสกุลผู้กู้ยืม คนที่ 5                       | С      | 150    | С     |          |
| 37       | เลขประจำตัวผู้เสียภาษีอากร<br>ผู้กู้ยืม คนที่ 6 | С      | 13     | С     |          |
| 38       | คำนำหน้าชื่อผู้กู้ยืม คนที่ 6                   | С      | 100    | С     |          |
| 39       | ชื่อผู้กู้ยืม คนที่ 6                           | С      | 150    | С     |          |
| 40       | ชื่อสกุลผู้กู้ยืม คนที่ 6                       | С      | 150    | С     |          |

## <u>รูปแบบข้อมูล (Format) เบี้ยประกันภัย (ต่อ)</u>

1185527

NUE DE

| ลำดับที่ | รายการ                                   | ประเภท<br>ข้อมูล | ขนาด<br>ข้อมูล | (M/C) | หมายเหตุ                                 |
|----------|------------------------------------------|------------------|----------------|-------|------------------------------------------|
| 41       | วัน/เดือน/ปี ที่ปรับปรุงรายการ<br>ข้อมูล | С                | 8              | С     | DDMMYYYY<br>YYYY (พ.ศ.)<br>เช่น 02032565 |
| 42       | ประเภทรายการข้อมูล                       | С                | 1              | М     | I = Insert<br>D = Delete                 |

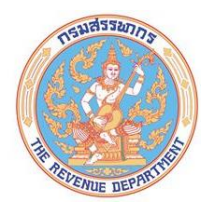

1. กรณีผู้เสียภาษีให้ความยินยอม

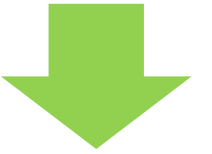

# ให้แสดงข้อมูลเฉพาะรายการของผู้เสียภาษีที่ให้ ความยินยอม และกำหนดประเภทรายการเป็น "I"

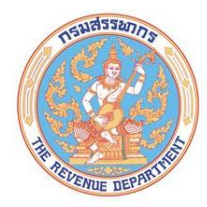

#### 2. กรณีมีผู้กู้คนเดียว และได้นำส่งข้อมูลให้กรมสรรพากรแล้ว

แต่ภายหลังมาแจ้งยกเลิกการให้ความยินยอม

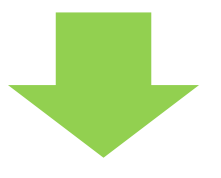

จัดทำข้อมูลใหม่โดยอ้างอิงข้อมูลให้ตรงกับที่เคยนำส่งกรมฯ และใส่ข้อมูลรายการที่ 41 (วัน เดือน ปี ที่ปรับปรุงรายการ) และรายการที่ 42 (ปรับประเภทรายการ) เป็น "D"

28

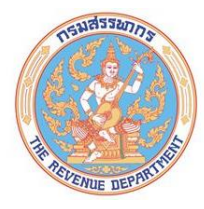

3. กรณีมีผู้กู้ร่วมหลายคนและยกเลิกการให้ความยินยอมเพียงบางคน

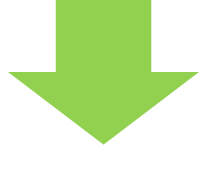

 จัดทำข้อมูลอ้างอิงข้อมูลให้ตรงกับที่เคยนำส่งให้กรมๆ พร้อมระบุข้อมูลรายการที่ 41 (วัน เดือน ปี ที่ปรับปรุงรายการ) และรายการที่ 42 (ปรับประเภทรายการ) เป็น "D"
 สร้างข้อมูลชุดใหม่ โดยแสดงข้อมูลในส่วนของผู้กู้ร่วมที่ให้ ความยินยอม และกำหนดประเภทรายการเป็น "I"

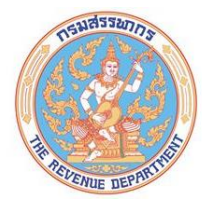

#### 4. กรณีจัดทำข้อมูลผิด

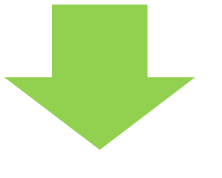

 จัดทำข้อมูลอ้างอิงข้อมูลให้ตรงกับที่เคยนำส่งให้กรมฯ และปรับประเภทรายการเป็น "D"
 สร้างข้อมูลชุดใหม่และแสดงเฉพาะผู้กู้ร่วมที่ให้ความยินยอม และกำหนดประเภทรายการเป็น "I"

30

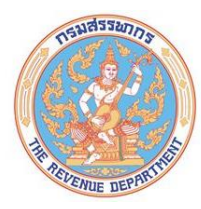

กรณีไม่ประสงค์จะใช้ข้อมูลที่เคยนำส่ง (สถานะD) ดำเนินการดังนี้

1. ต้องมีข้อมูลที่ส่งมาก่อนหน้าเป็น<mark>สถานะ I</mark> และ

กรมฯ นำเข้าข้อมูลเรียบร้อยแล้ว

- 2. ข้อมูลที่ขอยกเลิกต้องส่งมาหลังจากได้นำส่งไฟล์<mark>สถานะ I</mark> แล้ว
- 3. ข้อมูลที่ขอยกเลิกต้องตรงกับข้อมูลตามข้อที่ 1 ทุกรายการ

และระบุวันเดือนปีที่ปรับปรุงรายการ

พร้อมปรับประเภทรายการ เป็น "D"

31

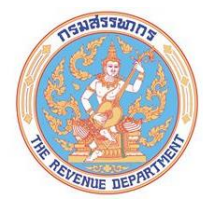

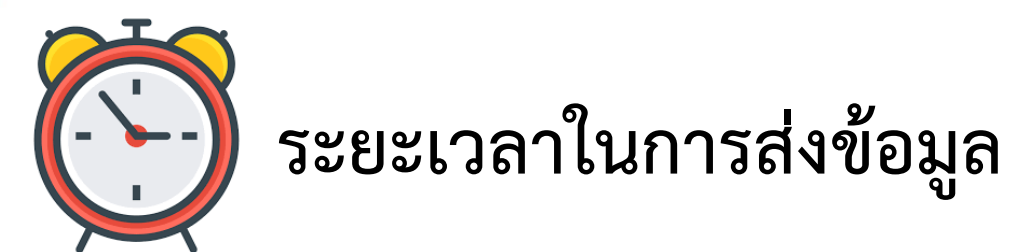

# ให้ส่งข้อมูลภายในวันที่ 15 มกราคม ของปีถัดไป ไม่เกินเวลา 22.00 น.

#### <u>หมายเหตุ</u> กรมสรรพากรจะใช้เวลานำเข้าข้อมูลทั้งหมดไม่เกินประมาณ 3 วันทำการ

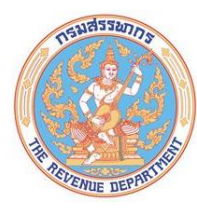

# $\checkmark$

# การตั้งชื่อไฟล์และการตรวจสอบความถูกต้องของข้อมูล

I AM RD เธา ดือ สรรพากร

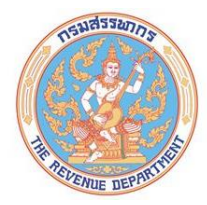

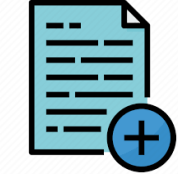

การตั้งชื่อไฟล์ข้อมูลดอกเบี้ยเงินกู้ยืมๆ

1) INL หมายถึง ข้อมูลดอกเบี้ยเงินกู้ยืมๆ 2) X 13 หลัก หมายถึง เลขประจำตัวผู้เสียภาษีอากร 13 หลัก ของผู้ให้กู้ 3) ddmmyyyy หมายถึง วัน เดือน ปี(พ.ศ.) ที่นำส่งข้อมูล **!!! ชื่อไฟล์**ต้องเป็นวันเดือนปีเดียวกับวันที่วางไฟล์ เช่น ตัวอย่าง 02012565

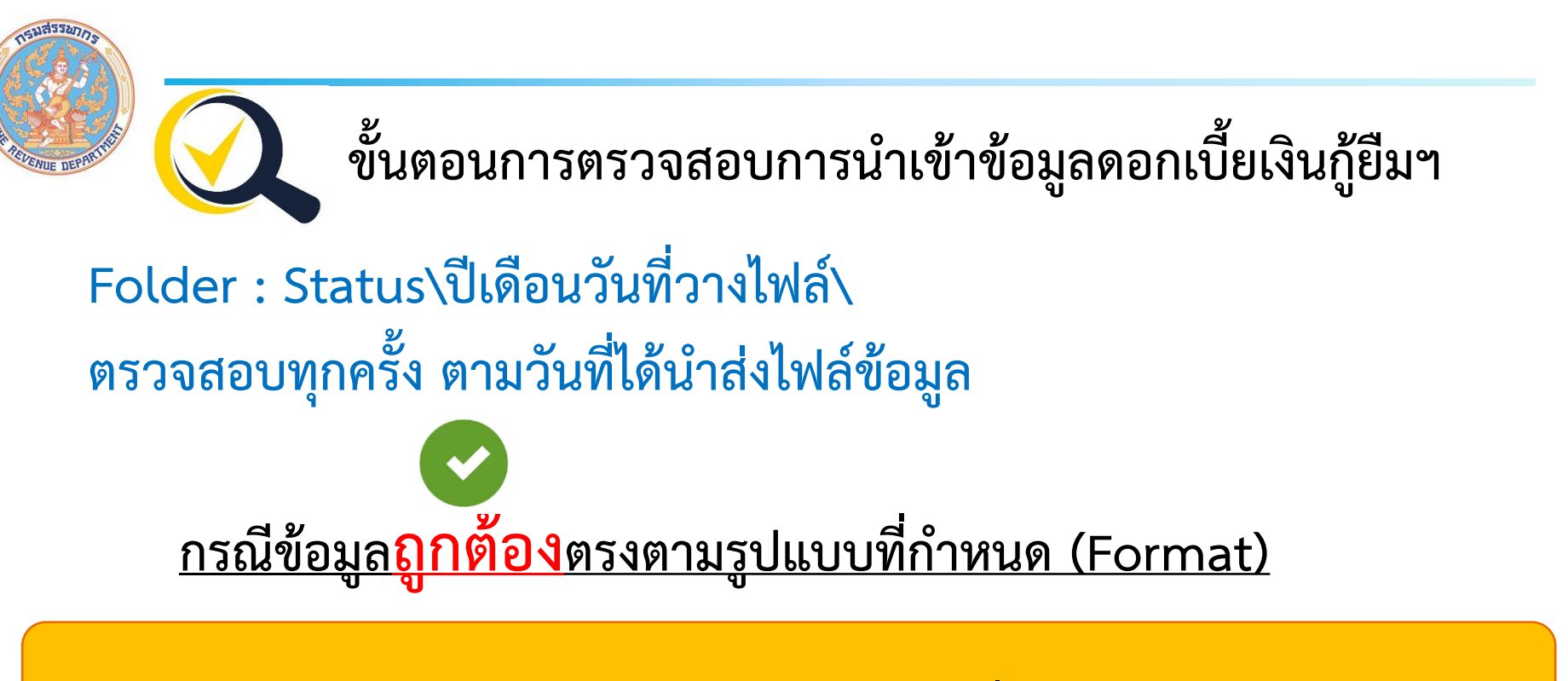

INL-XXXXXXXXXXXX\_ddmmyyyy\_จำนวนรายการที่ load สำเร็จ.LoadCompleted

ตัวอย่างชื่อไฟล์

INL-019999999999916012564\_350000.LoadCompleted

I AM RD เธา ดือ สรรพากร

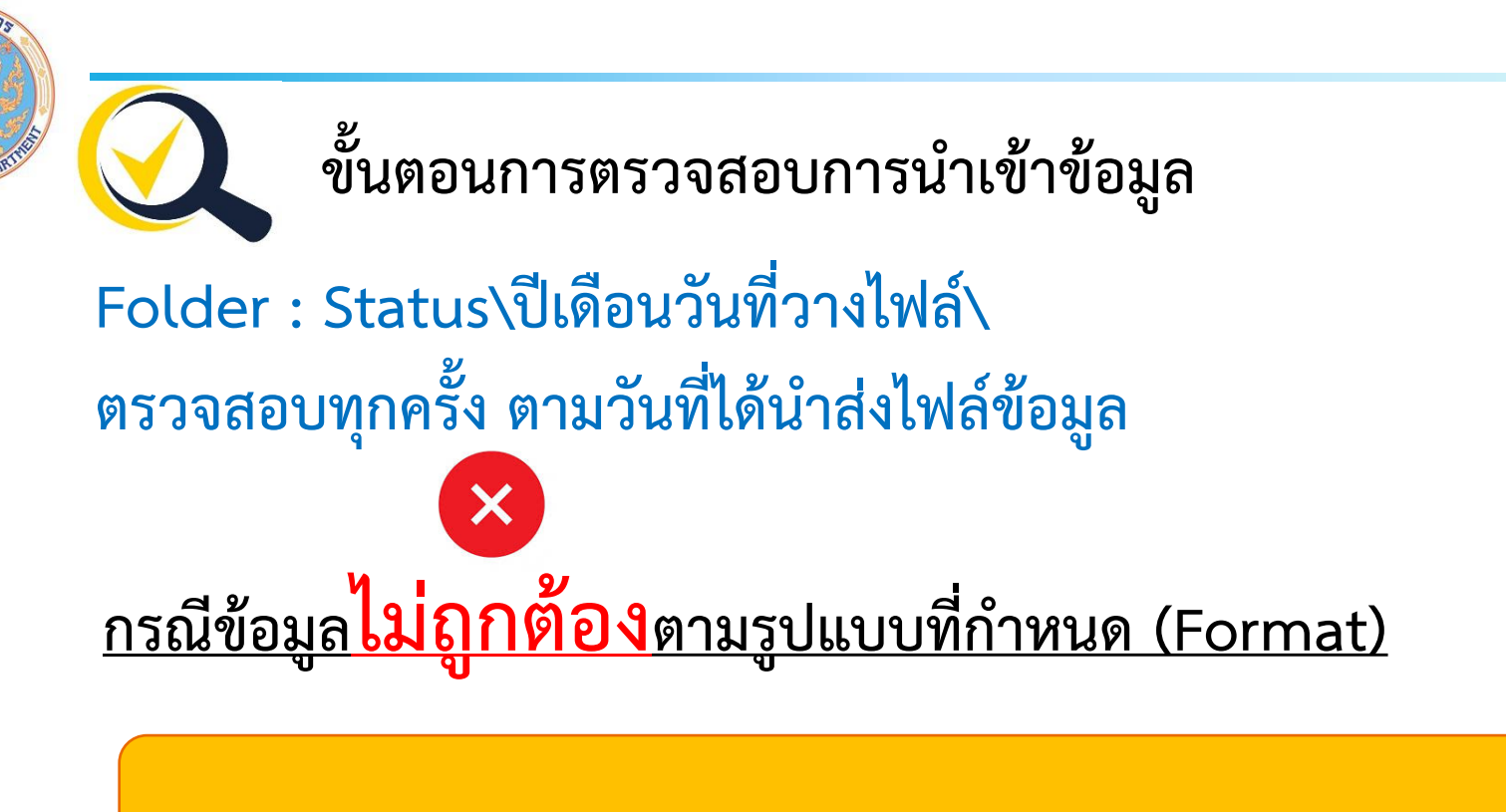

INL-XXXXXXXXXXXX\_ddmmyyyy.LoadFailed.txt

ตัวอย่างชื่อไฟล์ เช่น

INL-01999999999990\_02012564.LoadFailed.txt

I AM RD เธา ดือ สธรพากร

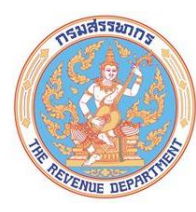

### <u>ตัวอย่าง</u> ข้อความที่แจ้งสถานะของข้อมูลผิดพลาด

- ชื่อไฟล์ไม่ถูกต้องตามรูปแบบที่กำหนด
- ข้อมูลเลขประจำตัวผู้เสียภาษีอากรของผู้ให้กู้ คนที่ 1
   ไม่ครบ 13 หลัก รายการที่ 75 และ 109
- วันเดือนปีที่ทำสัญญา รูปแบบไม่ถูกต้อง รายการที่ 208
- รายการจำนวนเงิน มีเครื่องหมาย comma (,)
- Unicode ไม่เป็น UTF8

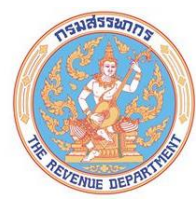

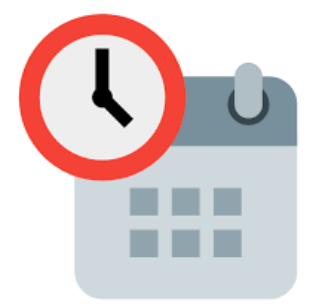

### การนำส่งข้อมูล กรณีเกินกำหนดเวลา

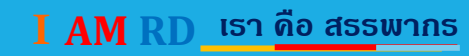

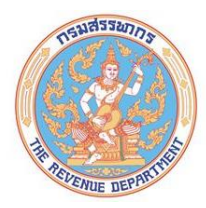

# ขั้นตอนการนำส่งข้อมูลดอกเบี้ยเงินกู้ยืมฯ กรณีเกินกำหนดเวลา

#### 1. จัดทำไฟล์คำขอนำส่งข้อมูล

#### รูปแบบข้อมูล

| ลำดับที่    | รายการ                                                           |
|-------------|------------------------------------------------------------------|
| บรรทัดที่ 1 | เลขประจำตัวผู้เสียภาษีผู้ให้กู้ยืม คำนำหน้าชื่อ ชื่อผู้ให้กู้ยืม |
| บรรทัดที่ 2 | Insert จำนวนข้อมูล                                               |
| บรรทัดที่ 3 | Delete จำนวนข้อมูล                                               |

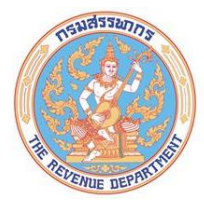

<u>ตัวอย่างข้อมูล</u> 0100544007999|ธนาคาร|ABC จำกัด Insert|1556 Delete|3

ตั้งชื่อไฟล์ เป็น UpdateINL\_วันเดือนปี(พ.ศ.) ที่นำส่งไฟล์.txt <u>ตัวอย่างชื่อไฟล์</u>

UpdateINL\_25012565.txt

- กำหนดชนิดของไฟล์เป็น UTF-8

I AM RD เรา ดือ สรรพากร

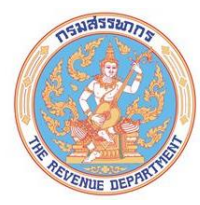

2. จัดทำไฟล์ข้อมูลดอกเบี้ยเงินกู้ยืมๆ

INL-XXXXXXXXXXXX\_ddmmyyyy.txt

 1) INL หมายถึง ข้อมูลดอกเบี้ยเงินกู้ยืมๆ
 2) X 13 หลัก หมายถึง เลขประจำตัวผู้เสียภาษีอากร 13 หลัก ของผู้ให้กู้
 3) ddmmyyyy หมายถึง วัน เดือน ปี(พ.ศ.) ที่นำส่งข้อมูล
 **พี่อไฟล์ต้องเป็นวันเดือนปีเดียวกับวันที่วางไฟล์** เช่น ตัวอย่าง 02012565

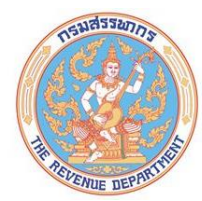

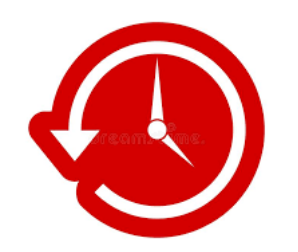

ข้อกำหนดระยะเวลาในการส่งข้อมูล

### ้นำส่งเกินกำหนดเวลา <u>ย้อนหลังได้ไม่เกิน 3 ปีภาษ</u>ี

42

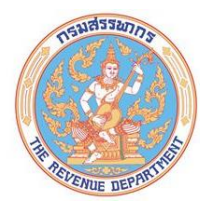

#### ติดต่อสอบถาม

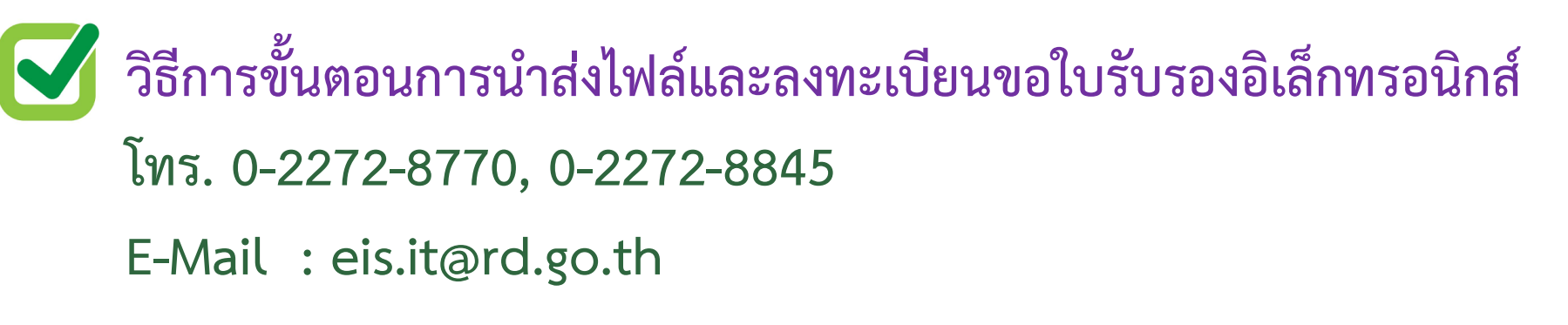

รูปแบบข้อมูล (Format) ความถูกต้องของข้อมูล โทร. 0-2272-8726

E-Mail : itp.it@rd.go.th

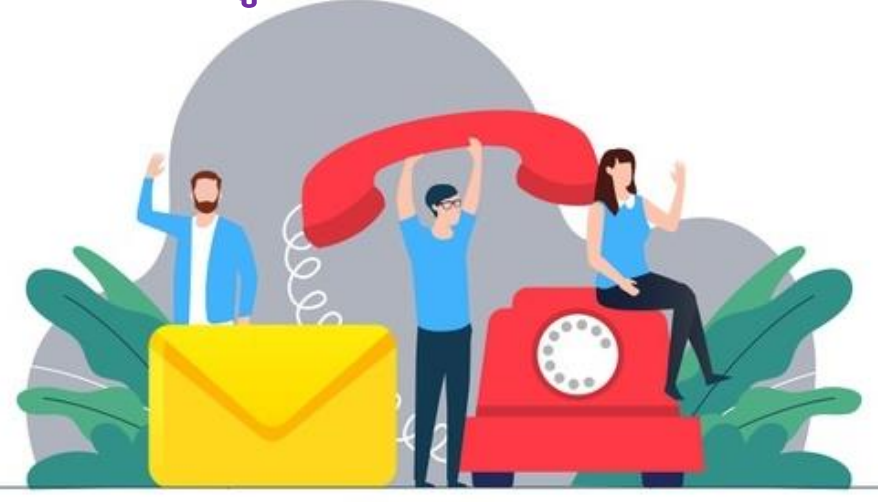

**Contact Us** 

I AM RD เธา ดือ สธรพากร